# Prenotazione appelli studenti vecchio ordinamento

#### Accedere alla Home Page dell'ateneo di Verona

| <br>UNIVERSITÀ DEGLI STUDI DI<br>VERONA                                                                                                    |                                                                                                    | CERCA PERSONE   MAIPA DEL SITO   MEN                                                                                                    |
|----------------------------------------------------------------------------------------------------|----------------------------------------------------------------------------------------------------|----------------------------------------------------------------------------------------------------|
| <br>HOME ATENEO DIPARTIMENTI E S                                                                                                    | CUOLE SCUOLE DI DOTTORATO BIBLIOTECH                                                                                                    | E CENTRI SEDI DIDATTICHE                                                                                                    |
| FUTURI STUDENTI                                                                                                    |                                                                                                    | 0                                                                                                    |
| STUDENTI                                                                                                    |                                                                                                    |                                                                                                    |
| LAUREATI                                                                                                    |                                                                                                    |                                                                                                    |
| PERSONALE                                                                                                    | Identificate nei linfonodi le cellu                                                                                                    | le immunitarie che contrastano il                                                                                                    |
| AZIENDE ED ENTI                                                                                                    | Carcinoma<br>Lo studio condotto dall'università di Verona in<br>su Nature Communications                                                                                                    | colaborazione con l'ateneo di Brescia pubblicato                                                                                                    |
|                                                                                                    | S VIRTUAL TOUR                                                                                                    | * 0 0                                                                                                    |
| DIDATTICA E OFFERTA FORMATIVA                                                                                                    | RICERCA                                                                                                    | RAPPORTI INTERNAZIONALI                                                                                                    |
| In questa sezione: offerta formativa e<br>didattica suddivisa per tipologia di corso.<br>Corsi di laurea, post-lauream, master,<br>scuole di specializzazione, corsi speciali,<br>finalizzati e di perfezionamento. | In questa sezione: informazioni e servizi a<br>supporto dell'acquisizione di finanziamenti<br>per la ricerca e gestione di progetti in<br>ambito locale e internazionale.<br>Pubblicazioni, procedure concorsuali e<br>attività inerenti ai dottorati. | In questa sezione: programmi di<br>internazionalizzazione della didattica e<br>della ricerca, collaborazioni accademiche<br>con atenei stranieri e programmi di<br>mobilità studentesca internazionale. |
|                                                                                                    |                                                                                                    |                                                                                                    |
| 常<br>Seminari Convegni Eventi                                                                                                    | Amministrazione trasparente                                                                                                    | EB                                                                                                    |

#### Cliccare su studenti

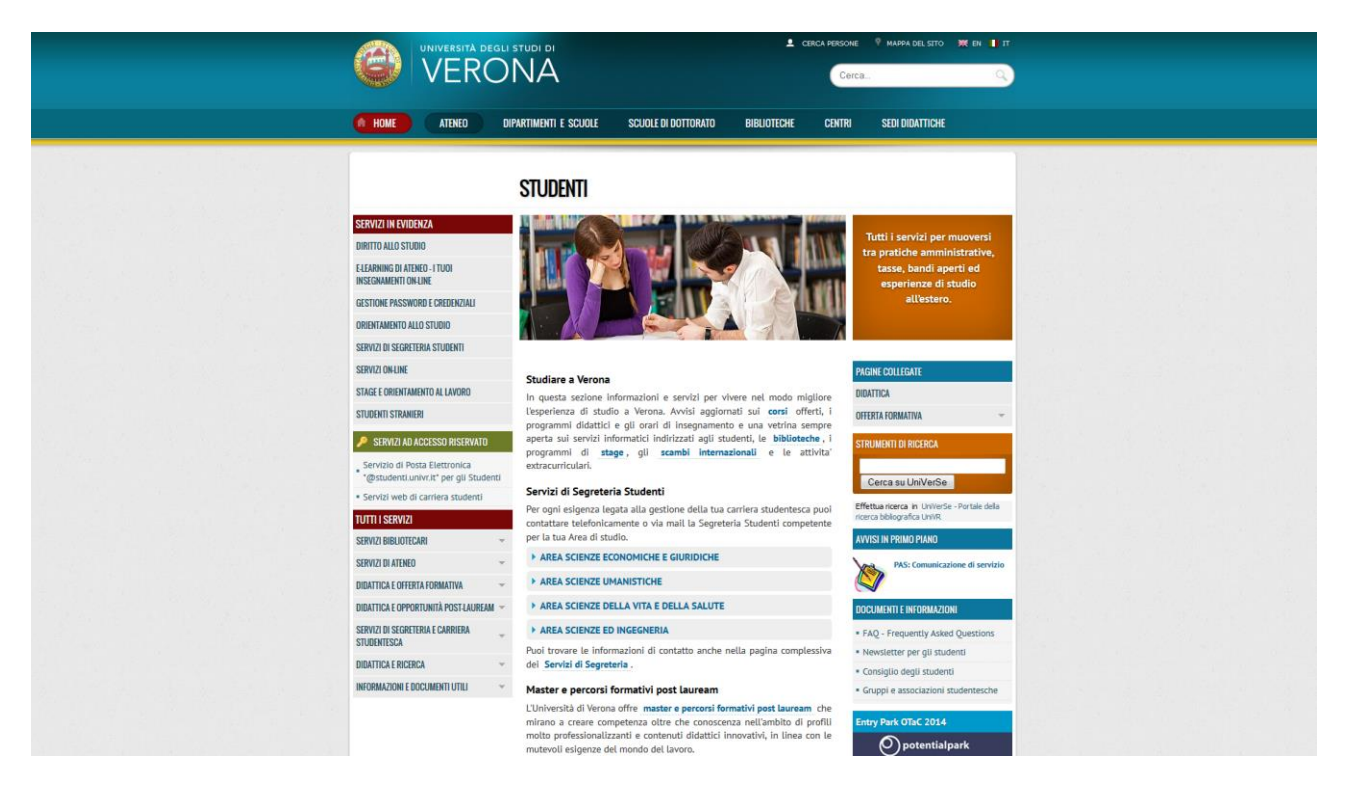

### E quindi su servizi on-line

| UNIVERSITÀ DEGL                                                                                                    |                                                                                                    | CERCA PERSONE 🤷 MAPPA DEL SITO 🗰                         |
|----------------------------------------------------------------------------------------------------|----------------------------------------------------------------------------------------------------|----------------------------------------------------------|
|                                                                                                    | NA                                                                                                    | Cerca                                                    |
| A HOME ATENED                                                                                                    | DIPARTIMENTI E SCUOLE SCUOLE DI DOTTORATO BIBLIOTECHI                                                                                                    | E CENTRI SEDI DIDATTICHE                                 |
|                                                                                                    |                                                                                                    |                                                          |
|                                                                                                    |                                                                                                    |                                                          |
|                                                                                                    | Servizi on-line                                                                                                    |                                                          |
| SERVIZI<br>Strumenti per la ricerca e                                                                                                    | (%) Servici per Students ) Servici on-line                                                                                                    |                                                          |
| consultazione                                                                                                    |                                                                                                    | + Attività                                               |
| Prestu                                                                                                    | Descrizione                                                                                                    | D Avvisi                                                 |
| Servizi interbibliotecari<br>Informazioni e ricerche bibliografiche<br>Formazione agli utenti<br>Aule di consultazione e studio                                        | Elenco dei servizi web a vostra disposizione.                                                                                                    | - Internet and                                           |
| Network Access Control (NAC) per                                                                                                    |                                                                                                    |                                                          |
| l'accesso autenticato alla rete cabiata                                                                                                    | 2                                                                                                    |                                                          |
| Servizi on-Une                                                                                                    | Attività                                                                                                    |                                                          |
| Gestione password e credenzial     Immatricolazioni: Procedure e Band di     concorso                                                                                  | Gestione password e credenziali<br>Istruzioni per il recupero o cambio della password per le credenziali GIA (l                                                              | Gestione Identità di Ateneo)                             |
| Servia web of carriers a subdem     Gestione annihistrativa Carriere Studenti     macroarea Scienze Guridiche ed     Economiche     Consolicione Duestioneri Didattica | Immatricolazioni: Procedure e Bandi di concorso<br>> Procedura per IMMATRICOLARSI<br>> NORME general per fimmatricolazione<br>> RANDE per Lors di accesso programmato.       |                                                          |
| <ul> <li>Isoritione Esami</li> <li>Isoritione al consi elettivi (solo per Corso d<br/>Laurea in Medicina e Chirungia)</li> </ul>                                       | Servizi web di carriera studenti<br>L'acceso al servizo pemette agli studenti di visualizzare lo stato della pr<br>liverto o liba: inditta demanda alla Serretaria Studenti. | opria carriera, accedere al servizio di certificazione e |
| <ul> <li>Iscrizione ai Corsi intensivi di Canazei</li> <li>E-Learning di Ateneo - I tuoi insegnamenti</li> </ul>                                                       | Gestione amministrativa Carriere Studenti macroarea Scie                                                                                                    | nze Giuridiche ed Economiche                             |
| on-line<br>Servizio di Posta Elettronica<br>"Ristudenti unor di Torr di Studenti                                                                                       | Servizio di richieste di assistenza per la gestione amministrativa delle carr                                                                                                | iere universitarie                                       |
| Spazio Stage on-line                                                                                                    | Compilazione Questionari Didattica                                                                                                    |                                                          |
| Aimalaurea (Pre-registrazione)                                                                                                    | Servizio di compilazione questionari per la didattica.                                                                                                    |                                                          |
| * Rassegna stampa                                                                                                    | Iscrizione Esami                                                                                                    |                                                          |
| GIA (Gestione Identità di Ateneo) -<br>FAQ                                                                                                    | Servizio di iscrizione agli esami dai terminali self-service e attraverso inter                                                                                              | net.                                                     |
| EDUROAM (EDUcation ROAMing) per                                                                                                    | Iscrizione ai corsi elettivi (solo per Corso di Laurea in Medi                                                                                                    | cina e Chirurgia)                                        |

Cliccare su Iscrizione Esami, per iscriversi agli esami e su Compilazione Questionari Didattica per compilare

il questionario della didattica.

Per prima cosa bisogna caricarsi l'insegnamento nel libretto, quindi compilare se necessario il questionario e quindi iscriversi all'appello

Se non si compila il questionario, il sistema NON permette l'iscrizione all'appello.

## **Caricamento insegnamento nel libretto**

Per caricare l'insegnamento nel libretto, bisogna cliccare sul link Iscrizione Esami, e si entra nella seguente pagina:

|                                                                                                    |                                                                                                    | one 📍 Happa del Sito 🗱 en 🚺 it<br>Gicel                                                                                                    |  |
|----------------------------------------------------------------------------------------------------|----------------------------------------------------------------------------------------------------|----------------------------------------------------------------------------------------------------|--|
| M HOME ATENEO DIP                                                                                                    | PARTIMENTI E SCUOLE SCUOLE DI DOTTORATO BIBLIOTECHE CENTI                                                                                                    | RI SEDI DIDATTICHE                                                                                                    |  |
| SERVIZI Summeri jarr la ricerca e consultatione Prestiti Servizi interbibliotecari Informazione e ricerche bibliografiche Formazione e gli uterti Aule di consultazione e trutuio Network Access Control (MAC) per Liscess autoriticato alla retic cabitat Estivizi ambititatione e trutuio • Gentra seasond e ordentali • mattruckasce: Procedure e Band d consons • Servizi web di camara student Gestione ambititatione d' Formatione Que Consonatione • Complexone Questionari Odditta • Complexone Questionari Odditta • Complexone Questionari • Complexone Questionari • Complexone Questionari Odditta • Complexone Questionari Odditta • C | Iscrizione Esami - Servizi on-line                                                                                                    | + Attivita     Avvisi     Avvisi Avvisi In primo plano Dreve guida attisotisione delle Prove Parzial Dreve guida attisotisione agli appetti disame |  |
| Adj assistance statin tuorie     procedure     spaporto studient per licitation esani     nove procedure     departation Appel nuove procedure     Celendran Appel nuove procedure     Technisme an Inductors e Changel     Landrase and constraints     Andrase an Inductors     Inductore and constraints     Centro d'Assis Bettronica     Pendoen units after per gl Student                                                                                                    | Attivité<br>FAQ all'accidance essanti nuove procedure<br>Reporte alle domande più frequenti sull'utilizzo della procedura teoritorio essanti topo:<br>Peopla deresta all'assena en dere il<br>Peopla presentari all'assena, ande più en anti<br>Casa accade se non cancello la ma accidance e non in presenta all'essane'<br>Qualit digram prime dell'appello si divudoro le teoritorio agli essan?<br> |                                                                                                    |  |
| <ul> <li>Spazio stage on-line</li> </ul>                                                                                                    | Supporto studenti per iscrizioni esami nuove procedure                                                                                                    |                                                                                                    |  |

#### Si clicca su vai al sito.

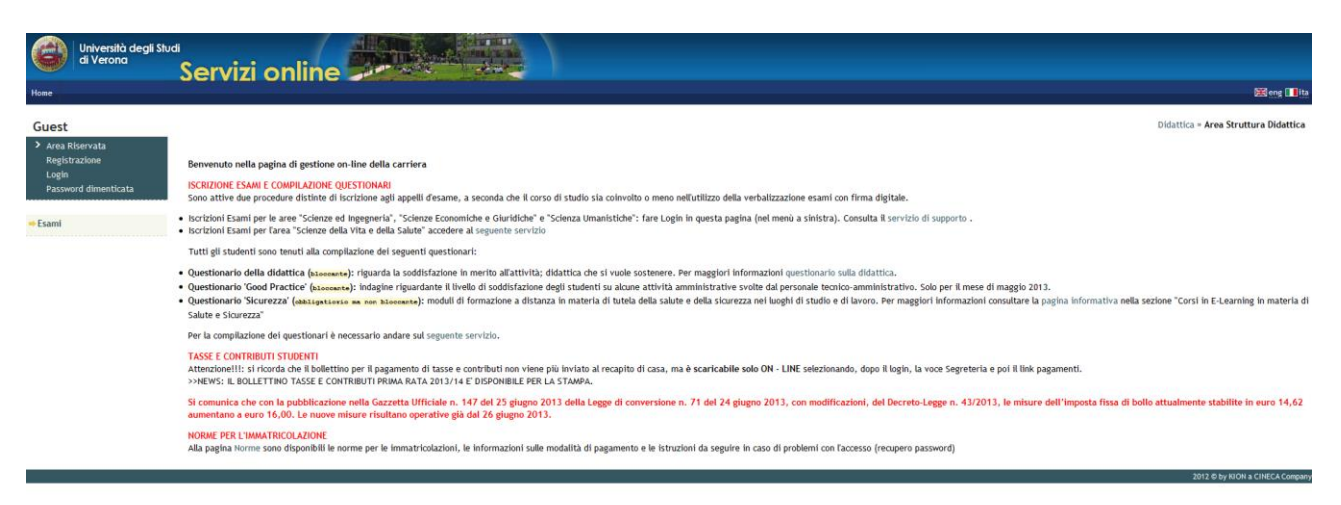

Cliccando su Login e inserendo le credenziali GIA in possesso, si accede alla pagina personale dello studente dove bisogna eseguire le seguenti operazioni:

| Università degli<br>di Verona                                                                | Servizi online                                                                               |                                |                              |                                                                                                    |                  |                                             |
|----------------------------------------------------------------------------------------------|----------------------------------------------------------------------------------------------|--------------------------------|------------------------------|----------------------------------------------------------------------------------------------------|------------------|---------------------------------------------|
| udente                                                                                       | Bervenuto nella tua area riservata!<br>Dati Personali<br>Pannello di controllo               | Visualizz<br>Nascond           | a dettagli ≫<br>i dettagli ♥ | Status Studente<br>Messaggi<br>Messagti Parsonali                                                                                                    |                  | Vbualizza dettagli ⇒<br>Nascondi dettagli = |
| gout                                                                                         | Processo                                                                                     | Stato                          | Da fare                      | Hittente                                                                                                    | Titolo           | Data                                        |
| mbia Password                                                                                | Tasse                                                                                        | e scadute - Mav<br>disponibile | visualizza                   | Matterite                                                                                                    | nessun messaggio | Vala                                        |
| ne                                                                                           | Piano carriera                                                                               | non                            |                              | di seconda de la constante de la constante de |                  | 🛋 altri                                     |
| eteria<br>10 di Studio                                                                       | Appelli disponibili                                                                          | © 0 appelli<br>disponibili     |                              |                                                                                                    |                  |                                             |
| era<br>i<br>na<br>ini e stage<br>ande<br>lone trocchi<br>lità internazionale<br>(di Mobilità | Incribusionpetiti. ATTORICARE: Servel appetil disponibilit, ci possano essere 2 possibilità: | • 0 prenotazioni               |                              |                                                                                                    |                  |                                             |

Cliccare Esami dal menu verticale a sx dello schermo.

Esce la seguente pagina e bisogna cliccare su ricerca appelli

|        | Università degli Stud<br>di Verona | Servizi online |  |  |
|--------|------------------------------------|----------------|--|--|
| Home   |                                    |                |  |  |
| Studen | te                                 |                |  |  |

| 2 |  |  |
|---|--|--|
|   |  |  |

<mark>⇒</mark>Laurea ⇒Tirocini e stage Domande Gestione tirocini ⇒Mobilità internazionale Bandi di Mobilità

#### Prenotazione Appelli

|                                                                | La pagina mostra eli appelli prenotabili alla data odierna, per le sole attività didattiche già presenti nel proprio libretto. |
|----------------------------------------------------------------|----------------------------------------------------------------------------------------------------|
| X                                                              | Appelli disponibili per insegnamenti del proprio libretto                                                                      |
|                                                                | Nessun appello disponibile                                                                                                    |
| Area Riservata                                                 |                                                                                                    |
| Logout                                                         | Per la prepatazione agli appelli di insegnamenti pon previcti nel proprio libretto accedere alla sezione                       |
| Cambia Password                                                | terne presentazione agii appeti al insegnamenti non previsti nei proprio tisi ecco accedere alta sezione                       |
| + Hemo                                                         | nterta appen.                                                                                                    |
| - Nome                                                         |                                                                                                    |
| - Segreteria                                                   |                                                                                                    |
| ⇒ Piano di Studio                                              |                                                                                                    |
| ⇒ Carriera                                                     |                                                                                                    |
| ⇒Esami                                                         |                                                                                                    |
| Appelli<br>Prove parziali                                      |                                                                                                    |
| Bacheca prenotazioni                                           |                                                                                                    |
| Bacheca esiti                                                  |                                                                                                    |
| ⇒ Laurea                                                       |                                                                                                    |
| Tirocini e stage                                               |                                                                                                    |
| Domande<br>Gestione tirocini                                   |                                                                                                    |
| ⇒ Mobilità internazionale                                      |                                                                                                    |
| Bandi di Mobilità                                              |                                                                                                    |
|                                                                |                                                                                                    |
| Università degli St<br>di Verona                               | Servizi online                                                                                                    |
| <b>6 1 1</b>                                                   |                                                                                                    |
| Studente                                                       |                                                                                                    |
|                                                                | Prenotazione appelli da offerta - Ricerca appello                                                                              |
|                                                                | Inserire II titolo (o parte di esso) per l'Attività didattica desiderata ed avviare la ricerca diccando sul bottone "Cerca".   |
|                                                                | A struit a diatrica:                                                                                                    |
|                                                                |                                                                                                    |
| > Area Riservata                                               | Cerca                                                                                                    |
| Logout<br>Combio Possword                                      |                                                                                                    |
| Callibla Password                                              |                                                                                                    |
| ⇒ Home                                                         |                                                                                                    |
| ⇒ Segreteria                                                   |                                                                                                    |
| Diapo di Studio                                                |                                                                                                    |
|                                                                |                                                                                                    |
| - Commission                                                   |                                                                                                    |
| ⇒Carriera                                                      |                                                                                                    |
| ⇒Carriera<br>⇒Esami                                            |                                                                                                    |
| ⇒ Carriera<br>⇒ Esami<br>Appelli<br>Prove parziali             |                                                                                                    |
| → Carriera → Esami Appelli Prove parzlali Bacheca prenotazioni |                                                                                                    |

Inserire il nome dell'insegnamento di cui si vuole sostenere l'esame

| Università degli Stu<br>di Verona                                                        | Servizi online                                                                                                    |                                                                                                    |                                 |
|------------------------------------------------------------------------------------------|----------------------------------------------------------------------------------------------------|----------------------------------------------------------------------------------------------------|---------------------------------|
| Studente                                                                                 | Prenotazione appelli da offerta - Ricerca appello<br>Inserire il titolo (o parte di esso) per fattività didattica desiderata ed avviare la ricerca discando sul botton                                                                                                    | e "Cerca".                                                                                                  | HOME = Appelli = Elenco Appelli |
| Area Riservata     Logout     Cambia Password                                            | a somme reciperes a suo go appea previoanti associato are storita distanción a con subio concerno a una<br>Attività didattica: [FESOPATOLOGIA applicata all'informiensica ]                                                                                                    | Cerca                                                                                                    |                                 |
| Home     Segreteria                                                                      | En restanti contra entettata na recolorea por ul una reconstructiva dospredente dan esta degen appellar de esta degen appellar degen appellar degen appellar degen appellar degen appellar degen appellar degen appellar degen appellar degen appellar degen appellar degen appellar degen appellar degen appellar degen appellar degen appellar degen appellar degen appe | a.<br>Offerta nel corsi<br>Infermieristica (ablitante alla professione sanitaria di infermiere) [mmi0] (L); |                                 |
| → Carriera<br>→ Esami<br>Appelli                                                         | Legenda: 1- Corso di laurea; LS - Corso di laurea specialistica                                                                                                    |                                                                                                    |                                 |
| Prove parziai<br>Bacheca prenotazioni<br>Bacheca esiti<br>• Laurea<br>• Tirocini e stage | $\mathbf{X}$                                                                                                    |                                                                                                    |                                 |
| Domande<br>Gestione tirocini<br>Mobilità internazionale<br>Randi di Mobilità             |                                                                                                    |                                                                                                    |                                 |
|                                                                                          |                                                                                                    |                                                                                                    |                                 |

# Quindi cliccare sulla lente

| Università degli Stu<br>di Verona                               | <sup>di</sup><br>Ser | vizi online                                                                                                    |            |                          |                    |           |                       |
|-----------------------------------------------------------------|----------------------|----------------------------------------------------------------------------------------------------|------------|--------------------------|--------------------|-----------|-----------------------|
| ente                                                            | Attività             | otazione appelli da offerta - Ricerca appello<br>Loldattica:FISIOPATOLOGIA APPLICATA ALL'INFERMIERISTICA<br>Idifetti mella propria area |            |                          |                    |           | HOME » Appelli » Eler |
| 20                                                              |                      | Offerta nel corso                                                                                                    | Appello    | Iscrizione               | Descrizione        | Sessioni  | Presidente            |
| i Riservata<br>wit                                              | ۲                    | INFERMIERISTICA (ABILITANTE ALLA PROFESSIONE SANITARIA DI INFERMIERE)(L);                                                               | 13/01/2014 | 28/11/2013<br>09/01/2014 | LEGNAGO-5"APPELLO  | 2012/2013 | CUZZOLIN LAURA        |
| nbia Password                                                   | 2                    | INFERMIERISTICA (ABILITANTE ALLA PROFESSIONE SANITARIA DI INFERMIERE)(L);                                                               | 27/01/2014 | 28/11/2013<br>23/01/2014 | LEGNAGO-6° APPELLO | 2012/2013 | CUZZOLIN LAURA        |
|                                                                 | 2                    | INFERMIERISTICA (ABILITANTE ALLA PROFESSIONE SANITARIA DI INFERMIERE)(L);                                                               | 31/01/2014 | 01/01/2014 29/01/2014    | BOLZANO-2° APP     | 2012/2013 | MORETTI UGO           |
| di Studio<br>ra<br>i<br>parziali<br>ca prenotazioni<br>ca esiti | Legend               | la: L = Corso di laurea; LS = Corso di laurea specialistica                                                                             | Altra ri   | serca                    |                    |           |                       |
|                                                                 |                      |                                                                                                    |            |                          |                    |           |                       |
| ii e stage<br>de<br>ne tirocini                                 |                      |                                                                                                    |            |                          |                    |           |                       |
| à internazionale                                                |                      |                                                                                                    |            |                          |                    |           |                       |

2012 © by KION a CINECA Co

Cliccare sull'icona dell'appello che interessa

| Università degli Stu<br>di Verona<br>Home                                        | Servizi online                                                                                                    |  |
|----------------------------------------------------------------------------------|----------------------------------------------------------------------------------------------------|--|
| Studente                                                                         |                                                                                                    |  |
| 2                                                                                | Prenotazione appelli da offerta - Conferma attività in libretto<br>Attenzione,<br>per consentire la prenotazione all'appello, l'Insegnamento da Lei scelto dovrà essere inserito nel libretto con le seguenti caratteristiche:<br>Attività didattica:45000090 - FISIOPATOLOGIA APPLICATA ALL'INFERMIERISTICA |  |
| > Area Riservata<br>Logout<br>Cambia Password                                    | Corso di Studio: XMI 0 - INFERMIERISTICA (ABLITANTE ALLA PROFESSIONE SANITARIA DI INFERMIERE) Ordinamento: XMI 0 - INFERMIERISTICA (ABLITANTE ALLA PROFESSIONE SANITARIA DI INFERMIERE) Percorso di Studio: DSD-2010 - PERCORSO COMUNE Offerta nell'AA: 2012/2013 Docente titolare: ()                       |  |
| ⇒ Home                                                                           |                                                                                                    |  |
| ⇒ Segreteria                                                                     |                                                                                                    |  |
| ⇒Piano di Studio                                                                 | Procedi Annulla                                                                                                    |  |
| ⇒Carriera                                                                        |                                                                                                    |  |
| ⇒Esami                                                                           |                                                                                                    |  |
| Appelli<br>Prove parziali<br>Bacheca prenotazioni<br>Bacheca esiti               |                                                                                                    |  |
| ⇒Laurea                                                                          |                                                                                                    |  |
| <ul> <li>Tirocini e stage</li> <li>Domande</li> <li>Gestione tirocini</li> </ul> |                                                                                                    |  |
| ⇒Mobilità internazionale                                                         |                                                                                                    |  |
| Bandi di Mobilità                                                                |                                                                                                    |  |

# Cliccare su procedi.

| Università degli Stu<br>di Verona                            | Servizi online                                                                                                    |                                                         |                  |                                                                                         |
|--------------------------------------------------------------|----------------------------------------------------------------------------------------------------|---------------------------------------------------------|------------------|-----------------------------------------------------------------------------------------|
| Studente                                                     |                                                                                                    |                                                         |                  | HOME » Appelli » Prenotazione appello                                                   |
| Area Riservata<br>Logout<br>Cambia Password                  | Prenotazione appelli - Dettaglio appello selezionato<br>Attività Didattica: 4500090 - FISIOPATOLOGIA APPLICATA ALL'INTENNES<br>( offerta nel conso INTERMERSITICA (ABLITANTE ALL<br>Appello: ECGALOGY: SAVPELLO del 1201/2014<br>Sessioni: sessione invernale, sessione straordinaria<br>Tipo esamo: Orale<br>Docenti: LAURA (UZZOLM (Presidente )<br>PIETEO DELVA (Membro Effettivo )<br>CAURA CAURANA (Membro Effettivo ) | IISTICA<br>PROFESSIONE SANITARIA DI INFERMIERE [MM10] ) |                  |                                                                                         |
| ➡ Home                                                       | FRANCESCA PELLINI ( Membro Effettivo )                                                                                                    |                                                         |                  |                                                                                         |
| ⇒ Segreteria<br>⇒ Piano di Studio                            | Calendario delle prove                                                                                                    | 1                                                       |                  |                                                                                         |
| ⇔ Carriera                                                   | Data - Ora                                                                                                    | Edificio e Auta                                         | # lscr           | Docenti                                                                                 |
| ◆ Esami<br>Appelli<br>Prove parziali<br>Bacheca prenotazioni | 13/01/2014 09:00                                                                                                    |                                                         | 4                | CUZZOLIN LAURA<br>DELVA PIETRO<br>GIROTTO CHIARA<br>LAUDANNA CARLO<br>PELLINI FRANCESCA |
| Bacheca esiti                                                | Annulla                                                                                                    | Prenotat                                                | i all'appello >> |                                                                                         |
| Tirocini e stage Domande Gestione tirocini                   |                                                                                                    |                                                         |                  |                                                                                         |
| Mobilità Internazionale     Bandi di Mobilità                |                                                                                                    |                                                         |                  |                                                                                         |

E quindi a questo punto prenotati all'appello.